## Cài đặt Step7 Microwin cho Win7

Chào các bạn

Hôm nay mình hướng dẫn cho các bạn những bạn nào chưa cài được Step7 Microwin trên Win 7.

Đầu tiên các bạn down file Step7 Microwin phiên bản có thể dành cho Win7 V4.09 từ trang chủ Siemen

Link Download

http://cache.automation.siemens.com/...W\_V4\_SP8\_9.zip

Sau khi down về giải nén ra 2 file Zip. Sau đó giải nén tiếp file tên MW409Update ra 1 folder tên Disk1

http://i595.photobucket.com/albums/t...psb68656d9.jpg

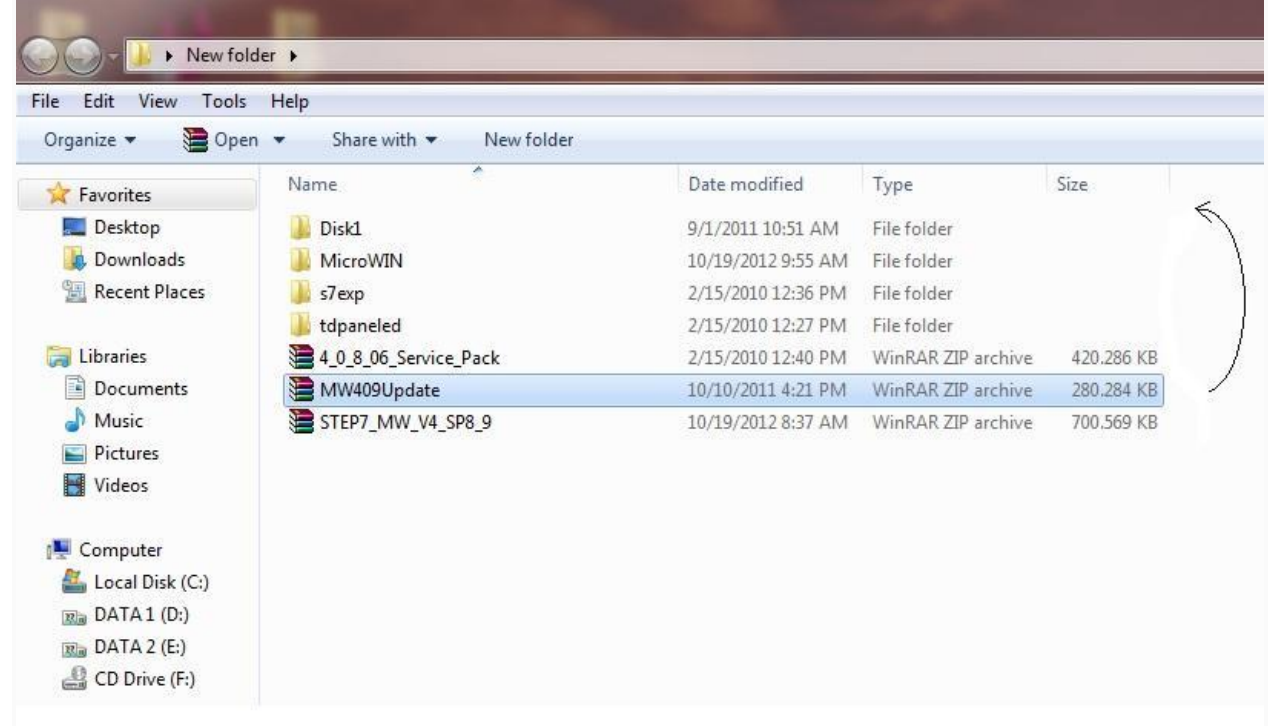

Sau đó các bạn chép thư mục Step7microwin trong ổ C của một máy khác có phiên bản thấp hơn. Thư mục này là thư mục được tạo ra khi ta cài Step7 Microwin phiên bản thấp hơn trên winxp. Nếu các bạn không có thì

download ở đây

http://www.mediafire.com/?q5v2a5zkkvfibic Sau giải nén bỏ vào ổ C.

http://i595.photobucket.com/albums/t...ps3f4e15e9.png

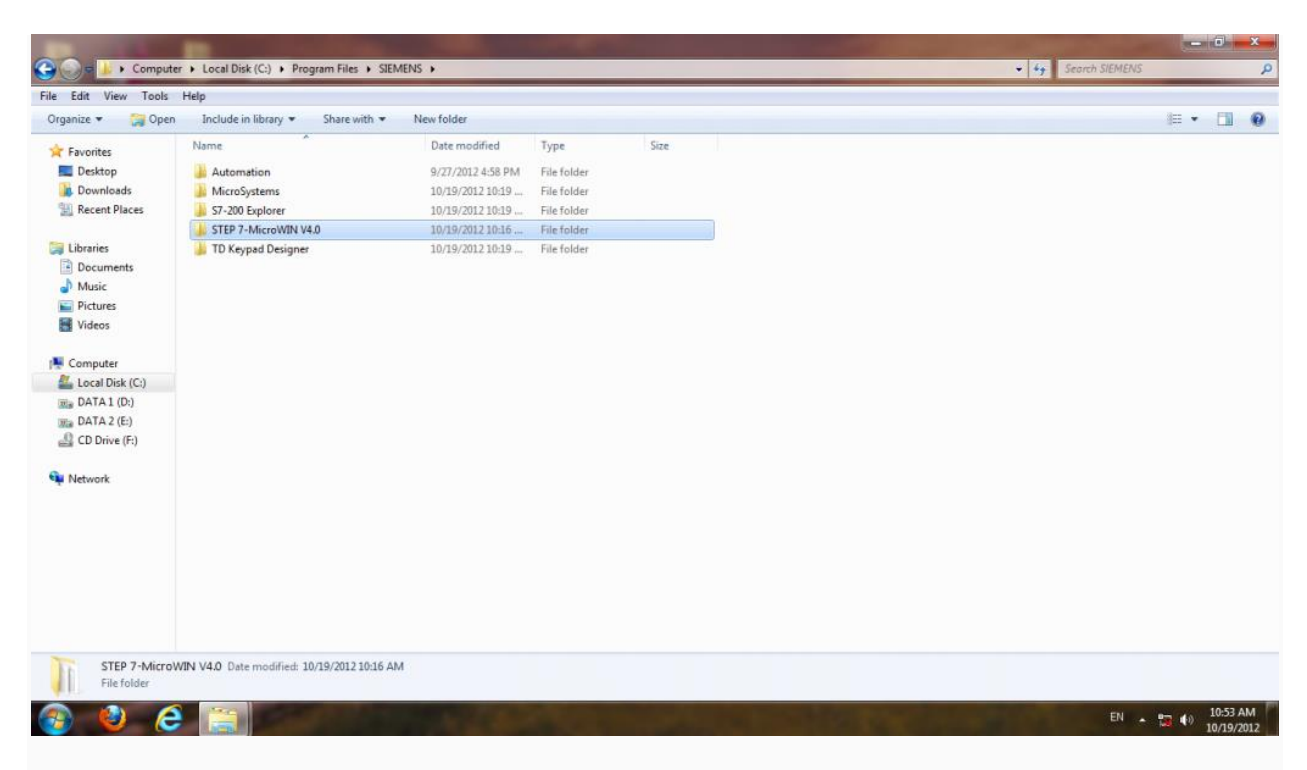

Sau đó chép folder Disk1 bỏ vào thư mục bin của Step7 microwin http://i595.photobucket.com/albums/t...psee8a2425.jpg

| can view roots  | нер                               |                     |                    | -        |   |  |  | _ |
|-----------------|-----------------------------------|---------------------|--------------------|----------|---|--|--|---|
| rganize 💌 🎲 Ope | n Include in library   Share with | New folder          |                    |          |   |  |  | 1 |
| Favorites       | Name                              | Date modified       | Туре               | Size     |   |  |  |   |
| E Desktop       | Disk1                             | 10/19/2012 10:13    | File folder        |          | 7 |  |  |   |
| 🐞 Downloads     | CmnReg.dll                        | 6/28/2011 5:53 AM   | Application extens | 84 KB    |   |  |  |   |
| 🔛 Recent Places | S compilers200.dll                | 8/11/2011 6:37 AM   | Application extens | 548 KB   |   |  |  |   |
|                 | datamanagers200.dll               | 8/11/2011 6:42 AM   | Application extens | 1.448 KB |   |  |  |   |
| Libraries       | E Download                        | 5/1/2003 5:00 PM    | Video Clip         | 5 KB     |   |  |  |   |
| Documents       | E DownloadMod                     | 5/1/2003 5:00 PM    | Video Clip         | 6 KB     |   |  |  |   |
| J Music         | 🚳 evtmgr.dll                      | 8/11/2011 6:34 AM   | Application extens | 36 KB    |   |  |  |   |
| Pictures        | S executive200.dll                | 8/11/2011 6:45 AM   | Application extens | 464 KB   |   |  |  |   |
| 😸 Videos        | S Interface Classes.dll           | 8/11/2011 6:34 AM   | Application extens | 1.192 KB |   |  |  |   |
|                 | microwin                          | 8/11/2011 7:12 AM   | Application        | 7.612 KB |   |  |  |   |
| Computer        | objectmanagers200.dll             | 8/11/2011 6:37 AM   | Application extens | 556 KB   |   |  |  |   |
| Local Disk (C:) | i regmgr.dll                      | 8/11/2011 6:31 AM   | Application extens | 248 KB   |   |  |  |   |
| Ne DATA1 (D:)   | ResA.dll                          | 8/11/2011 7:12 AM   | Application extens | 696 KB   |   |  |  |   |
| ma DATA 2 (E:)  | ResB.dll                          | 8/11/2011 6:30 AM   | Application extens | 564 KB   |   |  |  |   |
| CD Drive (F:)   | ResC.dll                          | 8/11/2011 7:12 AM   | Application extens | 688 KB   |   |  |  |   |
|                 | ResD.dll                          | 8/11/2011 7:12 AM   | Application extens | 668 KB   |   |  |  |   |
| Network         | ResE.dll                          | 8/11/2011 7:12 AM   | Application extens | 688 KB   |   |  |  |   |
|                 | 🔊 resk.dll                        | 8/11/2011 7:12 AM   | Application extens | 268 KB   |   |  |  |   |
|                 | s resmar.dll                      | 8/11/2011 6:31 AM   | Application extens | 44 KB    |   |  |  |   |
|                 | ResO.dll                          | 8/11/2011 7:12 AM   | Application extens | 340 KB   |   |  |  |   |
|                 | \$7-200 Symbols40A.sym            | 10/1/2004 6:22 PM   | SYM File           | 23 KB    |   |  |  |   |
|                 | S7-200 Symbols40C.sym             | 10/1/2004 6:22 PM   | SYM File           | 23 KB    |   |  |  |   |
|                 | S7-200 Symbols407.sym             | 10/1/2004 6:22 PM   | SYM File           | 22 KB    |   |  |  |   |
|                 | S7-200 Symbols409.sym             | 10/1/2004 6:19 PM   | SYM File           | 22 KB    |   |  |  |   |
|                 | S7-200 Symbols410.sym             | 10/1/2004 6:22 PM   | SYM File           | 24 KB    |   |  |  |   |
|                 | CT 200 C                          | 13/31/3005 5.36 014 | COAST2.            | 10.40    |   |  |  |   |

vào folder Disk1 chọn file setup.exe bắt đầu cài đặt.

Trong quá trình cài đặt xuất hiện hộp thoại báo là có 1 phiên bản khác trên máy tính bạn phải gỡ nó ra. Các bạn quay lại thư mục bin xóa hết các file trong thư mục này chừa lại folder Disk1 để cài đặt. Sau đó tiếp tục bấm next cài đặt bình thường.

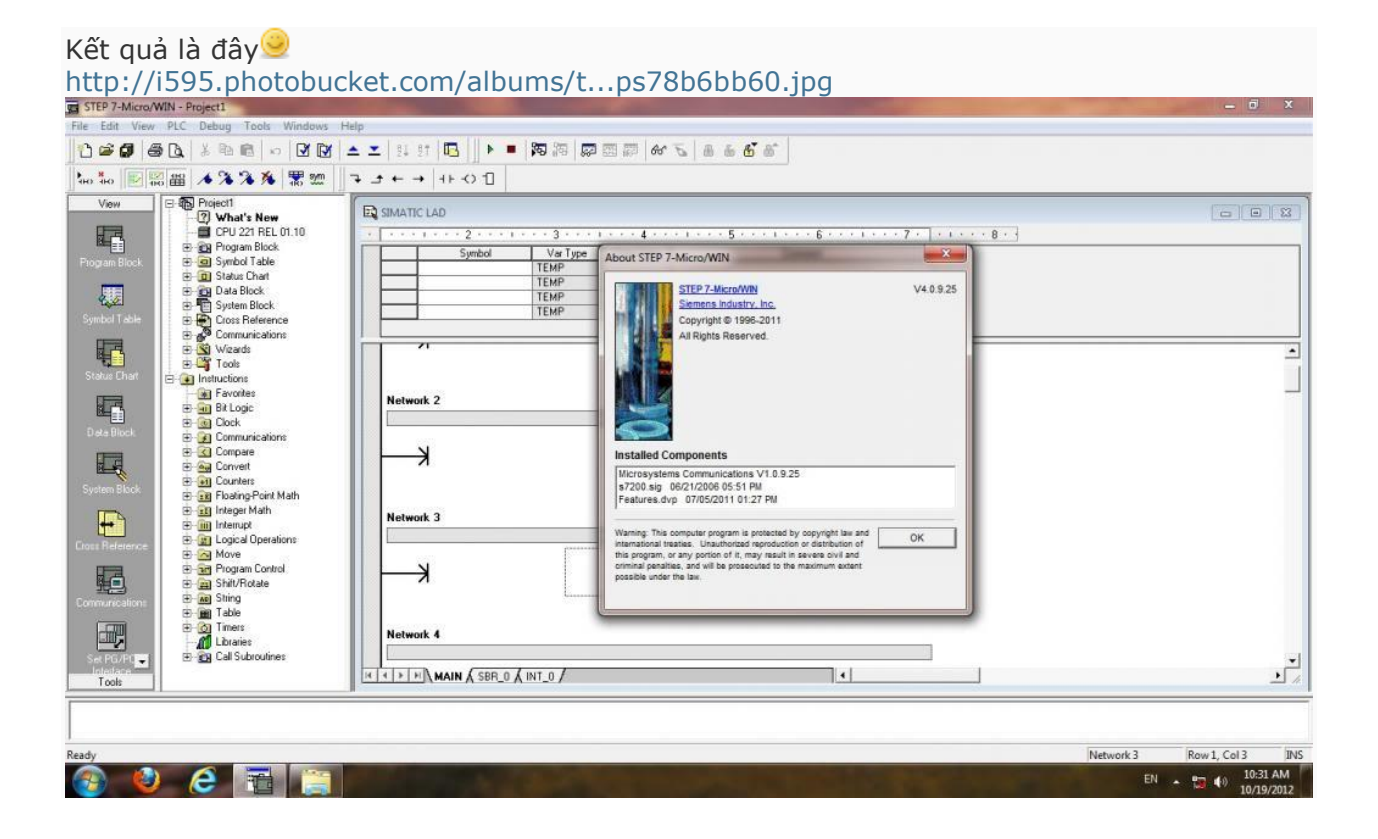